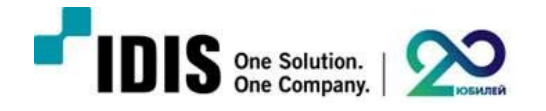

# Инструкция по лицензированию IDIS Solution Suite.

## Обратите внимание!

Перед началом процесса активации лицензии выполните резервное копирование настроек IDIS Solution Suite.

Если в архиве имеются критически важные моменты записи рекомендуем предварительно их экспортировать.

После выполнения активации лицензии потребуется перезагрузка сервера, поэтому процесс записи может быть прерван на некоторое время.

1. Запустите утилиту License Tool на том сервере, где установлена Служба администрирования и нажмите кнопку Аутентификация.

| 🔻 License Tool        |                            | = □ x      |
|-----------------------|----------------------------|------------|
| Лицензия на ПО        |                            |            |
| Информация для аутент | ификации лицензии.         |            |
| Тип пакет             | a: Expert                  |            |
| Тип                   | Информация                 |            |
| Состояние             | Аутентификация не пройдена |            |
|                       |                            |            |
|                       |                            |            |
|                       |                            | _          |
|                       |                            |            |
|                       |                            |            |
|                       |                            |            |
|                       | Закрыть Обновить Ауте      | нтификация |

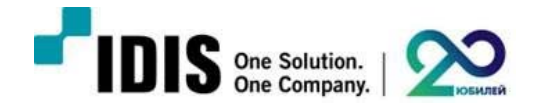

2. Выберите пункт АВТОНОМНО и нажмите кнопку Далее.

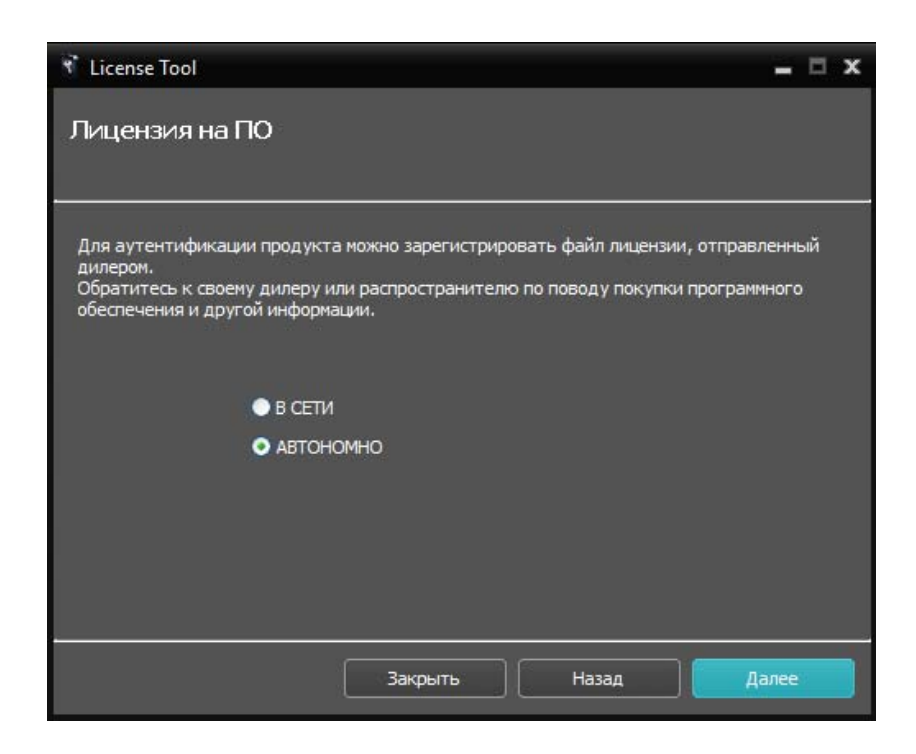

3. Введите отправленный вам тридцатизначный лицензионный ключ и нажмите кнопку Далее

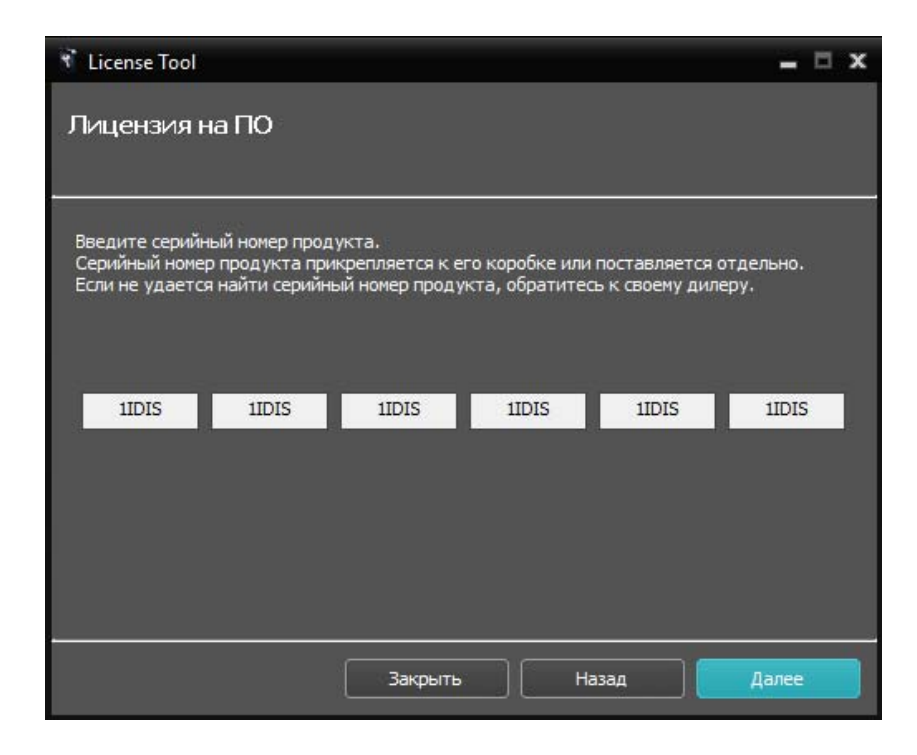

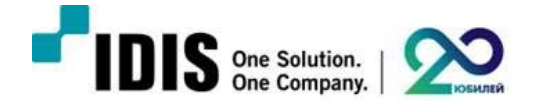

4. Нажмите кнопку **Сохранить...** После чего будет выгружен информационный файл о конфигурации сервера с раширением «.ixp».

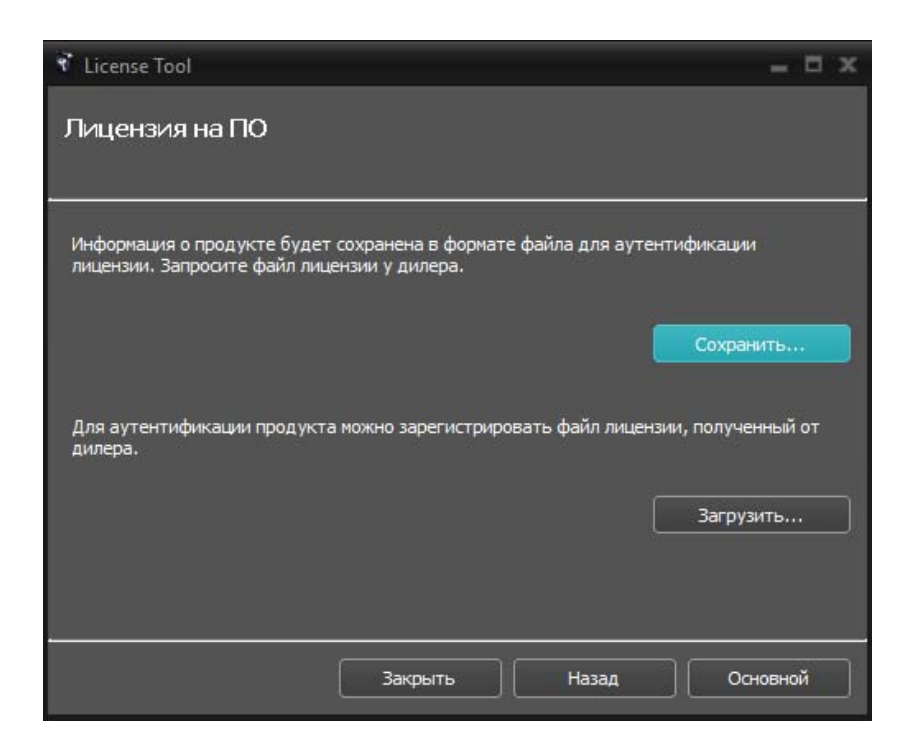

5. В открывшемся окне укажите место сохранения и задайте произвольное имя. Нажмите кнопку Сохранить.

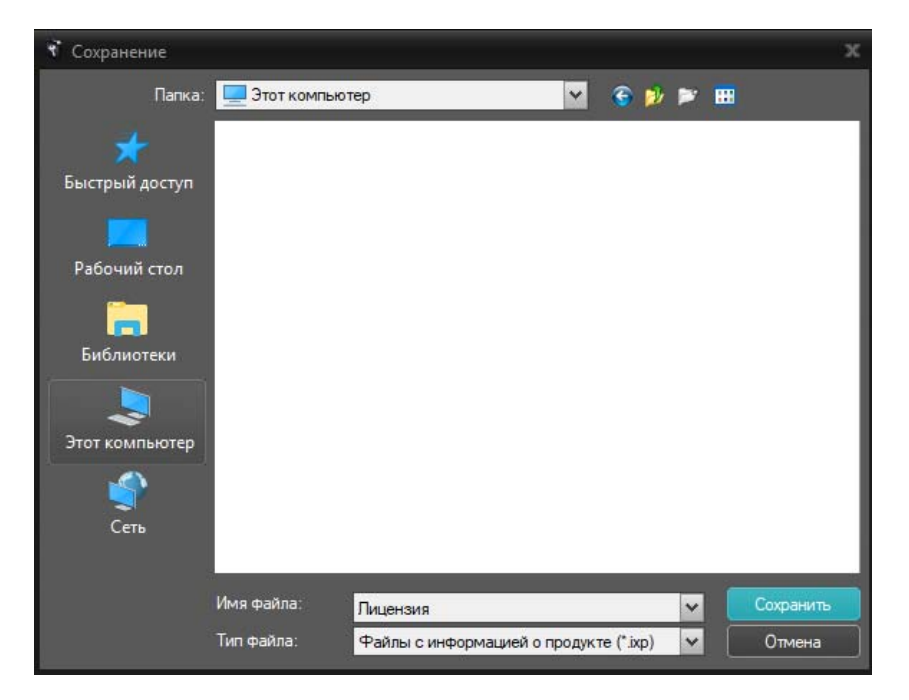

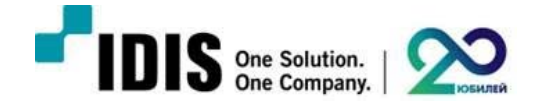

## Внимание!

Следующие действия должны выполняться на другом аппаратном ПК с доступом в интернет.

6. После того, как вы загрузили сохраненный файл на другой ПК откройте веб-браузер и перейдите по адресу <u>http://www.idisglobal.com/activate/activate\_license</u>

| Actual Lisenae X |                                                                                      | 0 | <br>0 × |
|------------------|--------------------------------------------------------------------------------------|---|---------|
|                  | TIDIS One Solution. One Company.                                                     |   |         |
|                  | Activate License<br>Producta<br>Deficience and particular<br>Operations Product File |   |         |
|                  |                                                                                      |   |         |
|                  |                                                                                      |   |         |
|                  |                                                                                      |   |         |
|                  |                                                                                      |   |         |

7. На открывшейся странице нажмите кнопку Выберите файл и укажите файл, который вы выгрузили ранее.

| ate License Oupune                |                                     |                  |            |        |      |   |
|-----------------------------------|-------------------------------------|------------------|------------|--------|------|---|
| ← ⇒ * ↑                           | 🔄 🕂 v 🛧 🗖 > 3not contractep > v V V |                  |            |        |      | , |
| файл Файл не выбран Улорядочить • | Упорядочить • Создать палку         |                  |            |        |      |   |
| nte Product File                  | A Mus A                             | Дата изменения   | Ten        | Размер |      |   |
|                                   | Пициана.ip                          | 30.08.2017 11.28 | Oaks '00P' |        | 1 KS |   |
|                                   |                                     |                  |            |        |      |   |
|                                   |                                     |                  |            |        |      |   |
|                                   |                                     |                  |            |        |      |   |
|                                   |                                     |                  |            |        |      |   |

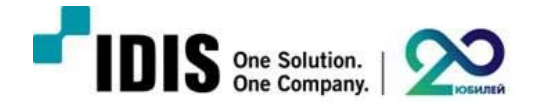

8. Далее нажмите кнопку Upload

| <b>IDIS</b> One Solution. One Company. |
|----------------------------------------|
| Activate License<br>Product File       |
| Выберите файл Лицензия.ixp             |
| Upload License Product File<br>Upload  |

9. Окно веб-браузера станет не активным и отобразиться сообщение In Progress

| <b>IDIS</b> One Solution. One Compan                                                           | ıy.         |  |
|------------------------------------------------------------------------------------------------|-------------|--|
| Activate License<br>Product File<br>Выберите файл Лицензия.ixp<br>Cipload License Product File |             |  |
|                                                                                                | in progress |  |
|                                                                                                |             |  |

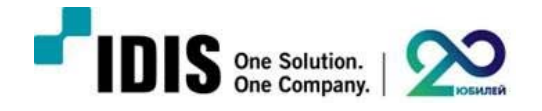

10. Через некоторое время в окне веб-браузера отобразиться сообщение Download

| <b>IDIS</b> One Solution. One Comp    | any.                               |
|---------------------------------------|------------------------------------|
| Activate License<br>Product File      |                                    |
| Upload License Product File<br>Upload |                                    |
|                                       | License file download.<br>Download |
|                                       |                                    |

## Внимание!

Если это сообщение не появляется, попробуйте воспользоваться другим веб-браузером.

11. Нажмите кнопку **Download**, после чего откроется диалоговое окно сохранения файла лицензии с расширением «.ixl». Укажите место сохранения и нажмите кнопку **Сохранить** 

| ctivate License            | Сокранение    |                             |           | О Социнение      |            |                    |   |
|----------------------------|---------------|-----------------------------|-----------|------------------|------------|--------------------|---|
| luct File                  | ← → × ↑ ■     | > Этот компью               | nep >     |                  | ~ ð        | Поисс Рабочий стол | p |
| берите файл Файл не выбран | Упорядочить * | Упорядочить • Создать палку |           |                  | 11 •       |                    |   |
| ad License Product File    |               | ^                           | Visa ^    | Дата изменения   | Ten        | Размер             |   |
| book                       |               |                             | Ecense.id | 30.08.2017 12:01 | Oaks "DQ." | 2.K5               |   |
|                            |               | ļ                           |           |                  |            |                    |   |
|                            | Иная файла:   | license .id                 |           |                  |            |                    |   |
|                            | Ten Aslaw     | della DE Civili             |           |                  |            |                    |   |

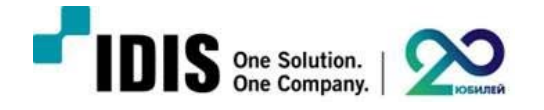

12. Загрузите этот файл с **другого ПК** на сервер IDIS Solution Suite. Вернитесь к утилите License Tool, теперь в последнем открывшемся окне нажмите кнопку Загрузить...

| 🕈 License Tool                                                   |                                    |                    | - 🗆 x            |
|------------------------------------------------------------------|------------------------------------|--------------------|------------------|
| Лицензия на ПО                                                   |                                    |                    |                  |
| Информация о продукте будет сі<br>лицензии. Запросите файл лицен | охранена в формат<br>зии у дилера. | е файла для аутент | гификации        |
|                                                                  |                                    | C                  | Сохранить        |
| Для аутентификации продукта м<br>дилера.                         | южно зарегистрир                   | овать файл лицензи | и, полученный от |
|                                                                  |                                    |                    | Загрузить        |
| Информация :<br>Файл успешно сохранен.                           |                                    |                    |                  |
| (                                                                | Закрыть                            | Назад              | Основной         |

13. Выберите ваш файл лицензии с расширением «.ixl» и нажмите кнопку Открыть

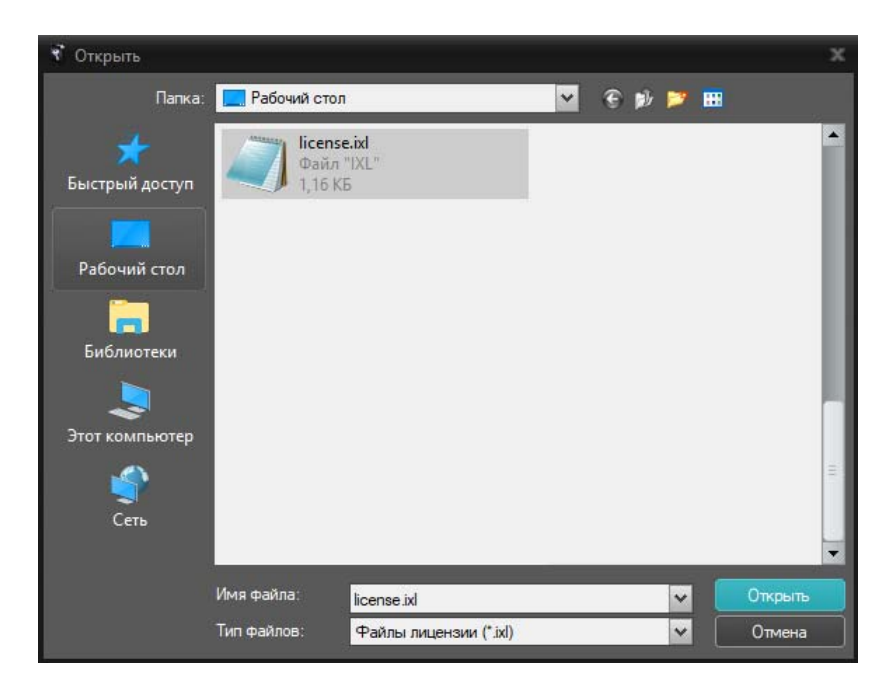

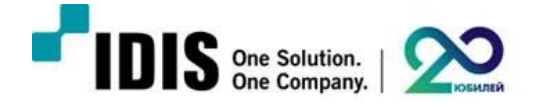

14. Если вы верно следовали инструкции, у вас откроется окно с информацией о том, что лицензия активирована и отобразится информация о её составе. После этого **перезагрузите сервер IDIS Solution Suite.** 

#### Внимание!

При выгрузке информационного «.ixp» файла конфигурации сервера запоминается вся архитектура, поэтому любые аппаратные изменения приведут к немедленной деактивации лицензии и полной остановке работы системы.

| 🔻 License Tool                                  | - 0                                                                            | × |
|-------------------------------------------------|--------------------------------------------------------------------------------|---|
| Лицензия на ПО                                  |                                                                                |   |
|                                                 |                                                                                | _ |
| На данный момент ауте<br>Изменение не вступит в | нтификация завершена.<br>силу до тех пор, пока система не будет перезагружена. |   |
|                                                 |                                                                                |   |
| Тип                                             | Информация                                                                     | • |
| Состояние                                       | АВТОНОМНО - Аутентификация пройдена                                            |   |
| Устройство                                      | 39                                                                             |   |
| 3rd Party                                       | 0                                                                              |   |
| Резервное копирова                              | 9                                                                              |   |
| Монитор(VW)                                     | 0                                                                              | 1 |
| Обход отказов                                   | не используеться                                                               |   |
| Избыточная запись                               | используеться                                                                  | • |
|                                                 |                                                                                |   |
|                                                 | Закрыть Назад Основной                                                         | ] |

При возникновении дополнительных вопросов обратитесь в техническую поддержку

support@idisglobal.ru

+7 (495) 755-47-10

## Приятного использования!